# ARISTA

# **Deployment Guide**

# **CloudVision<sup>®</sup> Sensor**

Version 2024.1.0

**Arista Networks** 

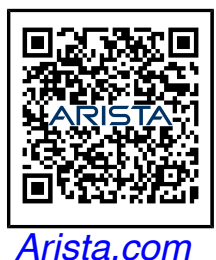

| Headquarters                                               | Support                            | Sales                              |
|------------------------------------------------------------|------------------------------------|------------------------------------|
| 5453 Great America Parkway<br>Santa Clara, CA 95054<br>USA |                                    |                                    |
| +1-408-547-5500                                            | +1-408-547-5502<br>+1-866-476-0000 | +1-408-547-5501<br>+1-866-497-0000 |
| www.arista.com/en/                                         | support@arista.com                 | sales@arista.com                   |
|                                                            |                                    |                                    |

© Copyright 2024 Arista Networks, Inc. All rights reserved. The information contained herein is subject to change without notice. The trademarks, logos, and service marks ("Marks") displayed in this documentation are the property of Arista Networks in the United States and other countries. Use of the Marks is subject to the Arista Networks Terms of Use Policy, available at www.arista.com/en/terms-of-use. Use of marks belonging to other parties is for informational purposes only.

# **Table of Contents**

| Overview                                   | 2  |
|--------------------------------------------|----|
| Deploying the CV Sensor                    | 3  |
| Generating a Service Account Token         | 4  |
| Adding the Sensor to the UI                | 5  |
| Getting the Latest Sensor OVA              | 6  |
| Deploying the Sensor OVA                   | 6  |
| Booting up the Sensor                      | 8  |
| Adding the Data Sources                    | 10 |
| Adding VMware vCenter as a Data Source     | 13 |
| Enabling LLDP in vCenter                   | 15 |
| Sensor Configuration for Enabling Netflow  | 17 |
| vCenter Configuration for Enabling Netflow | 18 |
| Troubleshooting [New Installation]         | 21 |
| How to restart the sensor component?       | 21 |
| Where to check for logs?                   | 22 |

# Overview

CloudVision<sup>®</sup> Universal Network Observability<sup>™</sup> (CV UNO) is a multi-domain network observability platform that integrates application visibility with CloudVision's network telemetry. This integration helps provide insights into the applications and workload performance across data centers, campuses, and wide area networks.

CV UNO is enabled on top of CloudVision as-a-Service (CVaaS) platform and offers cloud-based onboarding and feature delivery, using secure state-streaming to an Arista-managed cloud-native architecture.

The CV sensor is an integral component of CV UNO. The sensor is a VM deployed on-premises that facilitates viewing application data in CloudVision. The sensor collects, normalizes, and curates flow and SNMP data from various data sources. It also polls data from vCenter and subscribes to vCenter events, allowing you to view them in CloudVision. This data is forwarded to NetDL, the network data lake that combines diverse datasets and performs a machine-learning-based analysis on them. Using this data, CV UNO assists in quickly determining the source of an anomaly as being network or application based. If it is a network anomaly, CV UNO determines where the issue occurs and why.

The following image provides a high-level overview of the functionality of the CV Sensor:

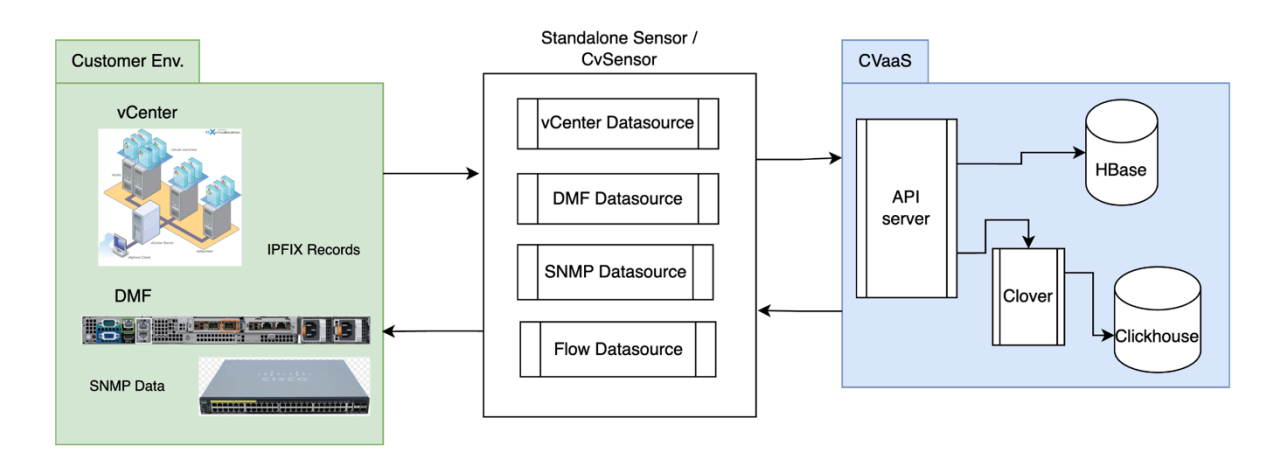

Familiarize with the following terminology in this document:

- CV Sensor refers to the collector that streams the data from one or more data sources. The Sensor is responsible for starting different data sources, collecting third-party device data, and streaming it to CVP.
- Data Source refers to the target device in the onboarding workflow. For example: vCenter, Flow, DMF, SNMP(Cisco router/switch), and so on.
   vCenter Data source includes:

- State Provider Virtual Machines (VMs), Hosts, Distributed Virtual Switches (DVS), etc
- Counters Provider system counters, network counters, etc
- Tags Provider vCenter tags
- Events Provider vCenter events
- o DMF Data source includes: DMF Provider
- o SNMP Data sources include:
  - SNMP Provider: SNMP Walk for Fetching System, LLDP, and Interfaces Information.
- o Flow Data source
  - IPFIX Provider
  - NetFlow Provider
  - sFlow Provider
- Provider A worker or goroutine responsible for pulling or receiving a single type of data, and sending it to CVP. For example: State Provider, IPFIX Provider, DMF Provider, etc.

# Deploying the CV Sensor

To view data from external data sources in CloudVision, you must deploy the CV Sensor and onboard it as a data source so that it can listen to external data sources. The CV Sensor is deployed as an OVA appliance and is intended to run on top of an ESXi server.

When you deploy the sensor using the sensor OVA, it generates a VM with the following specifications:

- Number of CPU cores: 12
- Memory: 16 Gibibytes (GiB)
- Disk Space: 124 Gibibytes (GiB)

**Note**: Ensure that your system/host has sufficient resources available to accommodate the sensor OVA deployment.

**Note**: You must also onboard any external *data sources* to CloudVision so that the sensor can stream or poll them for their data.

To deploy the CV Sensor, follow the steps described here:

- 1. Generate a Service Account Token
- 2. Add the Sensor in the UI
- 3. Get the latest Sensor OVA
- 4. Deploy Sensor OVA
- 5. Add Data Source

# Generating a Service Account Token

To generate a service account token:

- 1. Login to CVaaS cluster using the URL www.arista.io
- 2. Navigate to Settings -> Access Control -> Service Accounts -> New Service Account.
- 3. Create a new service account for UNO Sensor (see image):
  - a. Service Account Name (example, UNO-service-account)
  - b. Description
  - c. Status: Enabled
  - d. Roles: Select the pre-defined role **sensor-enrollment**.
- 4. Click the **Create** button. The newly added account (UNO-service-account) appears in the list of Service Accounts.

## **New Service Account**

| * Service Account Name  |                     |
|-------------------------|---------------------|
| UNO-service-account     |                     |
| * Description           |                     |
| Service Account for UNO |                     |
| * Status                | * Roles             |
| Enabled ~               | sensor-enrollment × |
|                         |                     |
|                         | Cancel              |

- 5. Click on the newly created Service Account (UNO-service-account).
- 6. To generate the Service Account Token:
  - a. Enter a **Description** and select a **Valid Until** field.
  - b. Select an **expiry date** that is at least after a year from the current date.
  - c. Click the Generate button.

#### Edit Service Account: UNO-service-account

Created by sandeep.pawar

| * Description           |             | * Status           | * Roles                            |                             |
|-------------------------|-------------|--------------------|------------------------------------|-----------------------------|
| Service Account for UNO |             | Enabled ~          | ${\rm sensor-enrollment} \ \times$ | $\checkmark$                |
| Generate Service Acc    | ount Token  |                    |                                    |                             |
| * Description           |             |                    | * Valid Until                      |                             |
| Service Account for UNC | )           |                    | Dec 31, 2                          | 026 00:00:00 🛱 Generate     |
| Service Account Toke    | ns          |                    |                                    |                             |
| 间 Delete Tokens         |             |                    | C' Refresh                         | 间 Delete All Expired Tokens |
| Token ID ↑              | Description |                    | Created By                         | Valid Until                 |
| Filter                  | Filter      |                    | Filter                             | Filter                      |
|                         |             |                    |                                    |                             |
|                         |             | No data to display |                                    |                             |
|                         |             |                    |                                    |                             |
|                         |             |                    |                                    |                             |
|                         |             |                    |                                    | Cancel                      |

**Note**: When the token is generated, copy and securely save it in a location where it can be accessed during sensor deployment.

## Adding the Sensor to the UI

To add the sensor to the CVaaS UI:

- 1. Navigate to Devices -> Device Registration -> Data Sources
- 2. Click the **+ Add Sensor** button
- Enter a desired sensor name (for example, sensor1). Make sure to use the same name while deploying the sensor.
   Note: Do not use *default* as the sensor name.
- 4. Click the **Add** button.

No additional information is required except for the Sensor Name.

|               | Devices                                 | Device Registration Add Sensor                                                                                                    | ×   |
|---------------|-----------------------------------------|----------------------------------------------------------------------------------------------------|-----|
| Q<br><b>m</b> | Inventory<br>Endpoint Overview          | Onboard Devices Data Sources Virtual Router Deployments Re A sensor collects state from data sources and streams to CloudVision.                                                                                                    |     |
|               | Wired Authentication                    | Data Sources                                                                                                    |     |
| Ć)<br>P       | Device Registration Compliance Overview | Unobard third-party devices and management systems.     Step One     Star Turo                                                                                                    |     |
| -<br>         | Connectivity Monitor                    | Sensor Name   Hostname  Koto Step Three  Koto Step Three |     |
| 먊<br>()       | Endpoint Search                         | + O cv-sensor12 cv-sensor12.sjc.aristanetworks.c                                                                                                    |     |
| Ŭ             | Comparison<br>Multi-Cloud Dashboard     | Step Five     Step Five     Troubleshooting                                                                                                    |     |
|               | Network Segmentation                    | + O mac -                                                                                                    |     |
|               | Pathfinder Devices                      | + v non-default uno-cvplay-<br>sensor1.sjc.aristanetworks.com                                                                                                    |     |
|               |                                         | + Orajshree-test -                                                                                                    |     |
| 6             |                                         | (+) O read-only-access-test -                                                                                                    |     |
| ¢             |                                         | Cancel                                                                                                    | Add |

# Getting the Latest Sensor OVA

Download the UNO Sensor if you already have the OVA file or contact your Arista support representative for download instructions.

# Deploying the Sensor OVA

To deploy the Sensor OVA:

- 1. Navigate to the vCenter where you intend to deploy the sensor OVA. Right-click on the ESXi server.
- 2. Proceed to **Deploy OVF Template** and enter the URL of the latest Sensor OVA (see images below).

|                               | Actions - tst-esx-92 sic aristanetworks com |                                   | ĺ                                                                                                    | ) New vCenter | server updates ar                      | e available    | VIEV                       | W UPDATES              | ;                                |            |    |
|-------------------------------|---------------------------------------------|-----------------------------------|----------------------------------------------------------------------------------------------------|---------------|----------------------------------------|----------------|----------------------------|------------------------|----------------------------------|------------|----|
|                               | Second - tareax-az.ajc.anatanetworks.com    |                                   |                                                                                                    |               |                                        |                |                            |                        |                                  |            |    |
| —— VSphere Client             | 🔂 New Virtual Machine                       |                                   |                                                                                                    |               |                                        |                |                            |                        |                                  |            |    |
|                               | 🔂 Deploy OVF Template                       | tst-esx-92.sjc.aristanetworks.com |                                                                                                    |               |                                        |                |                            | n   : 4                | ACTIONS                          |            |    |
|                               | 🕭 New Resource Pool                         |                                   | Summar                                                                                                  | y Monito      | Configure                              | Permiss        | ions                       | VMs                    | Resource                         | e Pools    | \$ |
| <ul> <li>         ・</li></ul> | E New vApp                                  |                                   |                                                                                                    | _             | Hypervisor:<br>Model <sup>:</sup>      |                | VMw<br>Prol i              | are ESXi<br>ant DL36   | i, 6.7.0,<br>60 Gen <sup>g</sup> | 13006<br>9 | 66 |
| VINO-DEV-SE                   | ៊ី Import VMs                               |                                   |                                                                                                    |               | Processor Type:                        | pe:            | Intel(                     | el(R) Xeon(R) CPU E5-2 |                                  | E5-2       | 62 |
| ☐ TEST-FOL<br>> []] UNO-DEV   | Maintenance Mode                            |                                   |                                                                                                    | 0             | NICs:                                  | essors:        | 32<br>6                    |                        |                                  |            |    |
| > 🔀 tst-esx-91                | Connection ►                                |                                   |                                                                                                    |               | Virtual Machines:<br>State:<br>Uptime: | nes:           | 10<br>Connected<br>72 days |                        |                                  |            |    |
| v istesx-92                   | Power ►                                     |                                   |                                                                                                    |               |                                        |                |                            |                        |                                  |            |    |
| 🔂 DMF-U<br>🔂 events           | Certificates •                              | ► Hewlett Packard<br>Enterprise   |                                                                                                    |               |                                        |                |                            |                        |                                  |            |    |
| ලි log-vn                     | Storage ►                                   |                                   |                                                                                                    |               |                                        |                |                            |                        |                                  |            |    |
| D msster                      | 🔮 Add Networking                            |                                   | <ol> <li>ESXi Shell for the host has been enabled</li> <li>SSH for the host has been enabled</li> </ol> |               |                                        |                |                            |                        |                                  |            |    |
| ඕ surenc<br>බ් Ubunt          | Host Profiles                               |                                   |                                                                                                    |               |                                        |                |                            |                        |                                  |            |    |
| in uno-cv                     | Export System Logs                          |                                   | Hardware                                                                                                |               |                                        |                |                            |                        |                                  |            |    |
| 🗇 uno-se                      | Reconfigure for vSphere HA                  |                                   | Manufacturer HP                                                                                         |               |                                        |                |                            |                        |                                  |            |    |
|                               | 😋 Assign License                            |                                   | M                                                                                                    | odel          |                                        | ProLiant D     | L360 G                     | ien9                   |                                  |            |    |
| ✓ Recent Tasks AI             | Settings                                    |                                   |                                                                                                    |               |                                        |                |                            |                        |                                  |            |    |
| Task Name T                   |                                             | Details                           | Ŧ                                                                                                    | Initiator     |                                        | T Queue<br>For | ed <b>T</b>                | Start Tim              | e                                | ψ Ψ        |    |
| Refresh dvPort state          | Move To                                     |                                   |                                                                                                    | VSPHERE.LC    | CAL\Administrator                      | r 1 ms         |                            | 09/30/2                | 024, 11:27:                      | .28        | C  |
| Refresh dvPort state          | Tags & Custom Attributes                    |                                   |                                                                                                    | VSPHERE.LC    | CAL\Administrator                      | 1 ms           |                            | 09/30/2                | 024, 11:27:                      | 28         | (  |
| Refresh dvPort state          | Demonstration la contemp                    |                                   |                                                                                                    | VSPHERE.LC    | CAL\Administrator                      | 2 ms           |                            | 09/30/2                | 024, 11:27:                      | 28         | C  |
| Refresh dvPort state          | Remove from inventory                       |                                   |                                                                                                    | VSPHERE.LC    | CAL\Administrator                      | r 2 ms         |                            | 09/30/2                | 024, 11:27:                      | :27        | (  |
| Refresh dvPort state          | Add Permission                              |                                   |                                                                                                    | VSPHERE.LC    | CAL\Administrator                      | r 2 ms         |                            | 09/30/2                | 024, 11:27:                      | 27         | C  |

3. Specify the **VM name**, **datastore**, and other required details during the deployment (see image below).

| $\equiv$ vSphere Client $O_{\!\!\!\!\!\!\!\!\!\!\!\!\!\!\!\!\!\!\!\!\!\!\!\!\!\!\!\!\!\!\!\!\!\!\!$                                                                                                    |                                                                                                    |                                                                                                    |
|----------------------------------------------------------------------------------------------------|----------------------------------------------------------------------------------------------------|----------------------------------------------------------------------------------------------------|
|                                                                                                    | <                                                                                                    | tst-esx-92.sic.aristanetworks.com                                                                                                    |
| <ul> <li>Image: Second second sec</li></ul> | <ul> <li>Deploy OVF Template</li> <li>1 Select an OVF template</li> <li>2 Select a name and folder</li> <li>3 Select a compute resource</li> <li>4 Review details</li> <li>5 Select storage</li> <li>6 Ready to complete</li> </ul> | Select an OVF template from remote URL or local file system<br>Ther a URL to download and install the OVF package from the Internet, or browse to a location<br>accessible from your computer, such as a local hard drive, a network share, or a CD/DVD drive.<br>The http://remoteserver-address/filetodeploy.ovf   ove<br>C Local file<br>UPLOAD FILES No files selected.<br>No files selected |
| Recent Tasks         Alarms                                                                                                    |                                                                                                    |                                                                                                    |
| Task Name <b>T</b> Target <b>T</b> Status                                                                                                    |                                                                                                    |                                                                                                    |
| Refresh dvPort state Etst-debug                                                                                                    |                                                                                                    | sjc.ari                                                                                                    |
| Refresh dvPort state                                                                                                    |                                                                                                    | sjoan                                                                                                    |
| Refresh dvPort state UNO-DEV-DS1 OC                                                                                                    |                                                                                                    | CANCEL NEXT Sjc.an                                                                                                    |
| Refresh dvPort state 💼 test-new-dvs 🔗 Co                                                                                                    | mpleted                                                                                                    | VSPHERE.LOCAL\Administrator 2 ms 09/30/2024, 11:28:02 09/30/2024, 11:28:02 uno-dev-vcenter7.sjc.ari                                                                                                    |
| Refresh dvPort state DSwitch O Co                                                                                                    | mpleted                                                                                                    | VSPHERELOCAL\Administrator 2 ms 09/30/2024, 11:28:02 09/30/2024, 11:28:02 uno-dev-vcenter7.sjc.ari                                                                                                    |

# Booting up the Sensor

To boot up the Sensor for the first time after the Sensor deployment is completed:

- 1. Power on the VM and choose to LAUNCH REMOTE or WEB CONSOLE.
- 2. Log in using the credential: Username: **cvpadmin**
- 3. Set a password for the root user.
- 4. When the sensor installation menu is displayed, select the **install** option by typing "i" or "install" (case sensitive).

| AlmaLinux 9.4 (Seafoam Ocelot)<br>Kernel 5.14.0-427.33.1.el9_4.x86_64 on an x86_64                                                                                                    |
|----------------------------------------------------------------------------------------------------|
| Hint: Num Lock on                                                                                                    |
| localhost login: cvpadmin<br>Last login: Mon Sep 30 07:09:44 on tty1<br>/bin/sh: warning: setlocale: LC_ALL: cannot change locale (en_US.UTF-8)<br>Changing password for user root.<br>New password:<br>Retype new password:<br>passwd: all authentication tokens updated successfully. |
| Sensor Installation Menu                                                                                                    |
| [q]uit [p]rint [i]nstall [u]pgrade<br>>                                                                                                    |

The initial configuration screen appears (see image).

- 5. Enter the following details:
  - a. **IP Address of eth0**: Obtain the static IP from the vCenter administrator.
  - b. **DNS Domain Search List**: Multiple entries can be added using a comma separator.
  - c. **CV\_ADDR**: This is a preconfigured field depending on the region, please refrain from making any changes in a production deployment. The expected URLS based on the regions are:
    - i. United States 1a: www.arista.io
    - ii. United States 1c: www.cv-prod-us-central1-c.arista.io
    - iii. Japan: www.cv-prod-apnortheast-1.arista.io
    - iv. Germany: www.cv-prod-euwest-2.arista.io
    - v. Australia: www.cv-prod-ausoutheast-1.arista.io
    - vi. Canada: www.cv-prod-na-northeast1-b.arista.io
    - vii. United Kingdom: www.cv-prod-uk-1.arista.io
  - d. **Sensor Name**: Provide the same name used while adding the sensor on UI (For example, **sensor1**).
- 6. Verify the configuration by typing "v" or "verify."

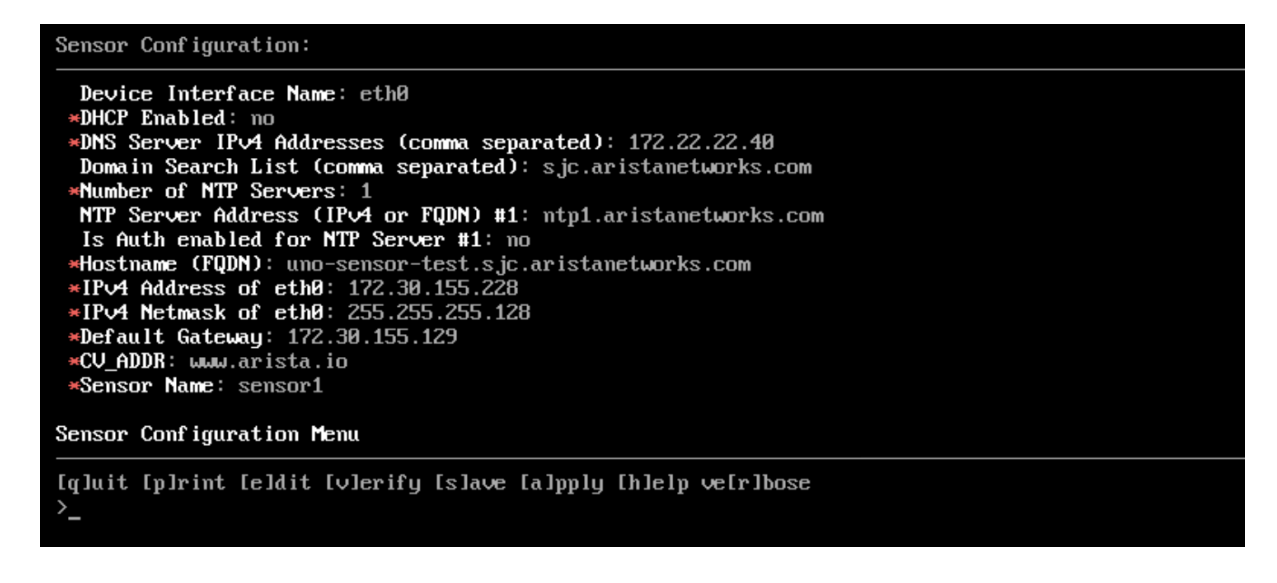

7. Once verification is successful, apply the configuration by typing "**a**" or "**apply**".

While the configuration is being applied, you are prompted to add the access\_token in the file /*etc/cvpi/access\_token* as follows. The setup wizard waits for you to create this token file.

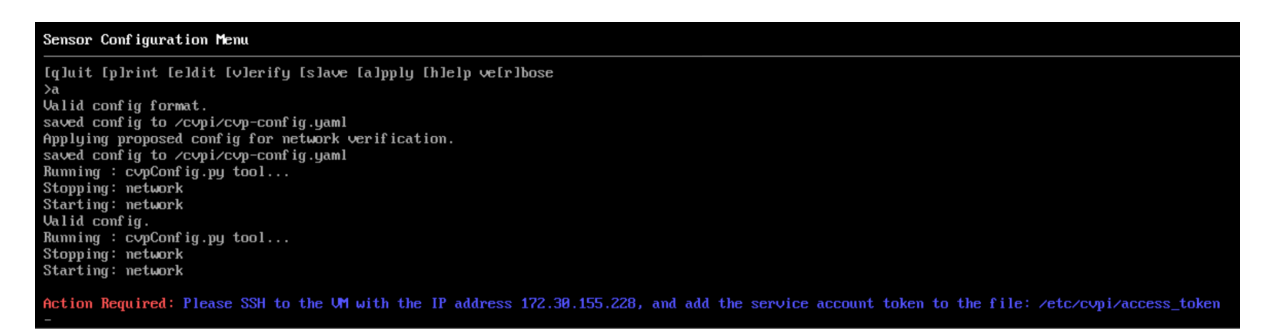

- 8. To add the token, SSH to the VM as the root user and use the token generated in <u>Generating a Service Account Token</u> step and enter it in the */etc/cvpi/access\_token* file.
- 9. Copy the service account token and execute the following command on the sensor VM to set it:

echo "paste token here" > /etc/cvpi/access token

The above command writes the copied token to the /etc/cvpi/access\_token file on the Sensor VM. Once you create and save this token file, the setup wizard automatically proceeds with the installation process.

- 10. Type **s** or **save** to save the configuration.
- 11. Once the installation is successful, all the components, including the sensor, will be up and running.
- 12. Verify the status by SSHing to the VM and by using the command: cvpi status all -v3.

For Sensor Streaming to CVaaS, the sensor name configured in earlier steps (sensor1) shows up with a green tick indicating that deployment of Sensor OVA is successful and the Sensor is able to communicate with CVaaS.

| 🗧 😑 geiger-prod-ne                                  | xt.infra.corp.arista.io/cv/devices/device                                              | -onboarding?apiServer=cvStaging&deviceOnboarding                  | Tab=onboardDataSourc | ces                  |                      |              | *              | b ∣                           |
|-----------------------------------------------------|----------------------------------------------------------------------------------------|-------------------------------------------------------------------|----------------------|----------------------|----------------------|--------------|----------------|-------------------------------|
| Devices<br>Inventory                                | Device Registration<br>Onboard physical and virtual de<br>Onboard Devices Data Sources | vices to CloudVision<br>Virtual Router Deployments Re-ZTP Devices | Decommission Devi    | ces                  |                      | Cloud Stag   | jing Cluster ∖ | ✓ ≙ <sup>v</sup> <sub>u</sub> |
| Endpoint Overview 🔷                                 |                                                                                        |                                                                   |                      |                      |                      |              |                |                               |
| Wired Authentication Data Sources + Add Sensor + Or |                                                                                        |                                                                   |                      |                      |                      |              | - Onboard vi   | ia YAML F                     |
| Device Registration                                 | Device Registration                                                                    |                                                                   |                      |                      |                      |              |                |                               |
| Compliance Overview                                 |                                                                                        |                                                                   |                      |                      |                      |              |                |                               |
| Connectivity Monitor                                | Sensor Name                                                                            | Hostname                                                          | IP                   | Version              | Last Seen            | Data Sources | \$             |                               |
| Traffic Flows                                       | + v sensor1                                                                            | uvm311-sensor1.sjc.aristanetworks.com                             | 10.239.6.231         | v1.0.0-4736-g21c7aa3 | Oct 7, 2024 11:28:13 | 77           |                | ø t                           |
| Endpoint Search                                     |                                                                                        |                                                                   |                      |                      |                      |              |                |                               |

# Adding the Data Sources

To add data sources:

- 1. Go to Network -> Device Registration -> Data Sources
- 2. Click the + Onboard Data Source button.
- 3. Choose the sensor from the dropdown list (for example, **sensor1**)
- 4. Select the required device type template, such as Application Connector, DMF, Flow, or VMware vCenter.
- 5. Enter the necessary fields and click **Onboard** to add the data source.

#### **Onboard Data Source**

Each data source is onboarded with an assigned sensor and a configuration template for communication with CloudVision.

| * Sensor (i)                |   |
|-----------------------------|---|
| sensor1                     | ~ |
| Template (i)                |   |
| Select                      | ~ |
| Application Connector       |   |
| DMF                         |   |
| Flow                        |   |
| VMware vCenter              |   |
|                             |   |
| Enabled                     |   |
| • Yes                       |   |
| No                          |   |
| Log Level (i)               |   |
| General Information Logging | ~ |

Cancel Onboard

After adding the data sources, check if the data is streaming successfully. A green tick in front of each data source (under sensor1) indicates successful streaming and a red mark indicates an issue with the streaming (see image below).

| Devices                                  | Device Registration (? S andeep.pawar<br>Onboard physical and virtual devices to CloudVision                                                    |
|------------------------------------------|----------------------------------------------------------------------------------------------------|
| Inventory                                | Onboard Devices Data Sources Virtual Router Deployments Re-ZTP Devices Decommission Devices                                                     |
| Endpoint Overview                        |                                                                                                    |
| Wired Authentication                     | Data Sources     + Add Sensor     + Onboard Data Source     + Onboard via YAML File                                                             |
| Device Registration                      | Onboard third-party devices and management systems.                                                                                             |
| Compliance Overview                      |                                                                                                    |
| Connectivity Monitor                     | Sensor Name      Hostname                                                                                                    |
| Traffic Flows                            |                                                                                                    |
| Endpoint Search                          | □ vvm311-<br>sensor1.sjc.aristanetworks.com 10.239.6.231 v1.0.0-4736-<br>g21c7aa3 Sep 30, 2024 11:55:39 77 𝔅 10                                 |
| Comparison                               | Name 🏠 Type 🏠 👻 Device ID 🏠 Last Seen 🍰 Fnabled 🏦                                                                                               |
| Multi-Cloud Dashboard                    |                                                                                                    |
| Network Segmentation                     | ✓ vCenter7-2-linked         VMware vCenter         04ba20c2-b4eb-4815-a253-f5610bd0e404         Sep 30, 2024 11:55:37         Yes               |
| Virtual Topologies<br>Pathfinder Devices | ✓ uvm143-vcsim1         VMware vCenter         25e8071c-c8e5-5b94-88d0-b0057632e9dd         Sep 30, 2024 11:55:38         Yes         ⊷         |
|                                          | ✓ uvm244-vcsim4         VMware vCenter         294113eb-6858-529c-8f74-c17dff2ecba6         Sep 30, 2024 11:55:37         Yes                   |
|                                          | Image: With the system         VMware vCenter         2a09b277-44ff-537e-8973-85a47d297ef5         Sep 24, 2024 14:27:56         No         ··· |

6. Click the sensor to access the streamed data source details and for any status message indicating if the sensor has started or there is an error message under *Sensor Details*.

| Devices Inventory Endpoint Overview | Device Registration         Onboard physical and virtual devices to CloudVision         Onboard Devices       Data Sources         Virtual Router Deployments       Re-ZTP Devices       Decommission Devices | Paraleep.pawar<br>uno-scale |
|-------------------------------------|----------------------------------------------------------------------------------------------------|-----------------------------|
| Wired Authentication                | Data Sources > sensor1 < > Sensor Details                                                                                                    |                             |
| Device Registration                 | Status Sensor ID Hostname IP Address Version Streaming Start                                                                                                    |                             |
| Compliance Overview                 | ✓ Streaming sensor1 uvm311-sensor1.sjc.aristanetworks.com 10.239.6.231 v1.0.0-4736-g21c7aa3 Sep 27, 2024 20:01:49                                                                                             |                             |
| Connectivity Monitor                | Last Seen         Data Sources           Sep 30, 2024 11:56:49         77                                                                                                    |                             |
| Traffic Flows                       |                                                                                                    |                             |
| Endpoint Search                     | Sensor Logs                                                                                                    | ) Refresh                   |
| Comparison                          | Time                                                                                                    |                             |
| Multi-Cloud Dashboard               | i line wessage                                                                                                    |                             |
| Network Segmentation                | Sep 28, 2024 18:30:48 Sensor clock is in sync, starting Sensor                                                                                                    |                             |
| Virtual Topologies                  | Sep 28, 2024 18:30:48 Sensor clock is not in sync, stopping Sensor                                                                                                    |                             |
| Pathfinder Devices                  | Sep 27, 2024 20:01:50 Sensor started at 2024-09-27 14:31:49 UTC                                                                                                    |                             |

Similarly, you can click on each onboarded data source to display the respective data source status messages (whether the data source has started or if there are any errors).

| Devices               | Device Registration Onboard physical and virtual devices to CloudVision                                   |                                       |                        |                      |              |           |             | C sandeep.pawar<br>uno-scale |
|-----------------------|----------------------------------------------------------------------------------------------------|---------------------------------------|------------------------|----------------------|--------------|-----------|-------------|------------------------------|
| Inventory             | Onboard Devices Data Sou                                                                                  | rces Virtual Router Deployments       | Re-ZTP Devices         | Decommission Devi    | ces          |           |             |                              |
| Endpoint Overview     |                                                                                                    |                                       |                        |                      |              |           |             |                              |
| Wired Authentication  | Data Sources > ser                                                                                        | Isor1 > vCenter7-2-linked ~           | > Data Source          | e Details            |              |           | Edit Config | Edit Config as YAML          |
| Device Registration   | Status Name                                                                                               | Device ID                             |                        | Туре                 | Sensor       | Log Level |             | Streaming From               |
| Compliance Overview   | ✓ Streaming vCenter7-2-linked 04ba20c2-b4eb-4815-a253-f5610bd0e404 VMware vCenter sensor1 Unspecified Log |                                       |                        |                      |              |           |             | Sep 28, 2024 18:30:58        |
| Connectivity Monitor  | Last Seen<br>Sep 30, 2024 11:57:27                                                                        |                                       |                        |                      |              |           |             |                              |
| Traffic Flows         |                                                                                                    |                                       |                        |                      |              |           |             |                              |
| Endpoint Search       | Data Source Logs                                                                                          |                                       |                        |                      |              |           |             | O Refresh                    |
| Comparison            | This data source has unspec                                                                               | cified logging enabled.               |                        |                      |              |           |             |                              |
| Multi-Cloud Dashboard | Time                                                                                                    | Message                               |                        |                      |              |           |             |                              |
| Network Segmentation  |                                                                                                    |                                       |                        |                      |              |           |             |                              |
| Virtual Topologies    | Sep 28, 2024 18:31:15                                                                                     | Inventory - vms: 13, hosts: 1, vdss:  | 1, vdsportgroups: 2, c | ompute resources: 1, | data centers | s: 1      |             |                              |
| Pathfinder Devices    | Sep 28, 2024 18:31:14                                                                                     | The datasource configuration is corr  | rect                   |                      |              |           |             |                              |
|                       | Sep 28, 2024 18:31:13                                                                                     | vCenter url is reachable, URL: https: | ://uno-vcenter7-2.sjc. | aristanetworks.com   |              |           |             |                              |

Now, you can view the onboarded data sources and confirm that data streaming has started.

## Adding VMware vCenter as a Data Source

To add VMware vCenter as a Data source:

Select the **VMware vCenter** template to onboard vCenter as a Data Source in CloudVision. Use the *read-only credentials* to onboard your vCenters. CloudVision does not perform any write operations in vCenter.

**Note**: If you choose the option **Skip Certificate Verification** as *no* for vCenter data sources, provide the CA certificates if the vCenter servers are using certificates issued by a private or internal CA. These certificates are required for successful TLS verification between the Sensor and vCenter servers.

Or, choose the option **Skip Certificate Verification as yes** if you do not have the CA certificate or wish to continue without CA certificate verification.

#### **Onboard Data Source**

Each data source is onboarded with an assigned sensor and a configuration template for communication with CloudVision.

| * Sensor (i)                |              |
|-----------------------------|--------------|
| sensor1                     | $\checkmark$ |
| * Template (i)              |              |
| VMware vCenter              | ~            |
| Device ID (i)               |              |
| VWVC-BUFMK                  |              |
| Display Name                |              |
|                             |              |
| Enabled                     |              |
| • Yes                       |              |
| ○ No                        |              |
| Log Level (i)               |              |
| General Information Logging | ~            |
| * vCenter URL or IP Address |              |
| https://vCenterUrl.com      |              |
| * vCenter Username          |              |
| vCenter Username            |              |
| * vCenter Password          |              |
| vCenter Password            | ø            |
|                             |              |

#### Skip Certificate Verification

O Yes

No

After adding VMware vCenter as a Data Source in CloudVision, it is recommended to configure the following in the vCenter to enable proper CV UNO functionalities:

- Enable LLDP transmission on Distributed Virtual Switches (DVS)
- Enable Netflow on Distributed Virtual Switches

#### Enabling LLDP in vCenter

To enable LLDP for ESXi hosts managed by a DVS:

- 1) Log in to the vCenter.
- 2) Navigate to Hosts and Clusters  $\rightarrow$  Networking.
- 3) Right-click on the Distributed Virtual Switch used by the ESXi host in question by navigating to Settings → Edit settings → Advanced → Discovery Protocol
- 4) Choose the Discovery Protocol as Link Layer Discovery Protocol, and Both operations.
- 5) Click the **OK** button.

| $\equiv$ vSphere Client $$ Q                                                                                                    |                                            |                                  |                     | C                    |                     |                     | • | 9~  |
|----------------------------------------------------------------------------------------------------|--------------------------------------------|----------------------------------|---------------------|----------------------|---------------------|---------------------|---|-----|
| <                                                                                                    | UNO-DEV-DS1                                | ACTIONS                          | 1                   |                      |                     |                     |   |     |
| □     ▶     ►     Solution       △     DPortGroup 11       △     DPortGroup 12       △     DPortGroup 13       △     DPortGroup 14       △     DPortGroup 15       △     DPortGroup 16 | Summary Monitor Confi<br>Manufa<br>Version | Actions - UNO-DEV-DS1            | VMs Networks        |                      |                     |                     |   |     |
| Event-Grouping-D-DVUplinks-504                                                                                                    | Switch Details                             | Settings •                       | 🔊 Edit Settings     |                      |                     |                     | ^ |     |
| > (m) test-debug                                                                                                    | Networks                                   | Move To                          | Edit Private VLA    | N (                  | Control             | Supported           |   |     |
| <ul> <li>         — test-new-dvs     </li> </ul>                                                                                                    | Hosts                                      | Rename                           | Edit NetFlow        |                      |                     | Supported           |   |     |
| A DPortGroup                                                                                                    | Virtual machines                           | Tags & Custom Attributes         | Export Configur     | ation                | scovery Protocol    | Supported           |   |     |
| test-new-dvs-DVUplinks-162                                                                                                    | Ports                                      |                                  | Export Conligur     | ation                | tion Control Protoc | ol Enhanced support |   |     |
| ONO-DEV-DST                                                                                                    |                                            | Add Permission                   | Restore Configu     | iration <sub>a</sub> | tion Timeout        | Not supported       |   |     |
| DPortGroup 7                                                                                                    |                                            | Alarms •                         |                     | Port mirroring       | 1                   | Supported           |   |     |
| DPortGroup 8                                                                                                    | Notes                                      | X Delete                         | ~                   | GMP/MLD sn           | ooping              | Supported           |   |     |
| DPortGroup 9                                                                                                    |                                            |                                  |                     | Health check         |                     | Supported           |   |     |
| DPortGroup-EventTest                                                                                                    | Tags                                       |                                  | ^                   |                      |                     |                     |   |     |
| Deortgroup-to-ph103-et3/33/1 UNC-DEV-DS1-DVUplinks-63                                                                                                    | Assigned Tag                               | Category Description             | Cus                 | tom Attrii           | butes               |                     | ^ |     |
| ▲ UNO-DPG-V101<br>▲ UNO-DPG-V102                                                                                                    |                                            |                                  | At                  | tribute              |                     | Value               |   |     |
| l UNO-DPG-V103                                                                                                    |                                            |                                  |                     |                      |                     |                     |   |     |
| V Recent Tasks Alarms                                                                                                    |                                            |                                  |                     |                      |                     |                     |   |     |
| Task Name T Target T Status T Details                                                                                                    | T Initiator                                | T Queued T Start Time            | ↓ ▼ Completion Time | T Serv               | er                  |                     |   | τ 🔍 |
| Refresh dvPort state 🕅 test dobug                                                                                                    | VSPHERE.LOCAL\Admir                        | nistrator 2 ms 10/07/2024, 10:48 | :09                 | uno-                 | dev-vcenter7.sjc.ar | istanetworks.com    |   |     |

| Distri<br>Edit S | ibuted<br>Setting | Switch -<br>s              | UNO-DE | V-DS1 × |
|------------------|-------------------|----------------------------|--------|---------|
| General          | Advanced          | Uplinks                    |        |         |
| MTU (Byte        | s)                | 1500                       |        |         |
| Multicast fi     | iltering mode     | Basic Y                    |        |         |
| Discove          | ry protocol       |                            |        |         |
| Туре             |                   | Link Layer Discovery Proto | col 🗸  |         |
| Operation        |                   | Both Y                     |        |         |
| Adminis          | trator conta      | ct                         |        |         |
| Name             |                   |                            |        |         |
| Other deta       | ils               |                            |        |         |
|                  |                   |                            |        |         |
|                  |                   |                            |        |         |
|                  |                   |                            |        |         |
|                  |                   |                            |        |         |
|                  |                   |                            |        |         |
|                  |                   |                            | CANCEL | ок      |

CV Sensor can receive Netflow records from the vCenter. The Sensor consumes the NetFlow records from the vCenter and sends processed flow information to the CVaaS instance.

Follow these configuration steps to enable Netflow:

- Sensor Configuration for Enabling Netflow
- vCenter Configuration for Enabling Netflow

#### Sensor Configuration for Enabling Netflow

On the **Data Sources** screen, click the **Onboard Data Source**. Select the sensor name and then select **Flow** as the Template (see image).

| vith CloudVision.           | n template for communication |
|-----------------------------|------------------------------|
| Sensor (i)                  |                              |
| sensor1                     | ~                            |
| Template (i)                |                              |
| Flow                        | ~                            |
| Application Connector       |                              |
| DMF                         |                              |
| Flow                        |                              |
| VMware vCenter              |                              |
|                             |                              |
| nabled                      |                              |
| Yes                         |                              |
| No                          |                              |
| og Level 🛈                  |                              |
| General Information Logging | ~                            |

Enter a name for the data source and click the **Onboard** button (see image).

| Onboard Data Source                                                                               |              | ×          |
|---------------------------------------------------------------------------------------------------|--------------|------------|
| Each data source is onboarded with an assigned sensor and a configuration templ with CloudVision. | late for com | munication |
| * Sensor ()                                                                                       |              |            |
| 5615011                                                                                           |              | •          |
| * Template (i)                                                                                    |              |            |
| Flow                                                                                              |              | $\sim$     |
| Device ID (i)                                                                                     |              |            |
| FLOW-HTOIC                                                                                        |              |            |
| Display Name                                                                                      |              |            |
| sensor1-flow                                                                                      |              |            |
| Enabled                                                                                           |              |            |
| • Yes                                                                                             |              |            |
| ○ No                                                                                              |              |            |
| Log Level ①                                                                                       |              |            |
| General Information Logging                                                                       |              | $\sim$     |
|                                                                                                   |              |            |
|                                                                                                   |              |            |
|                                                                                                   |              |            |
|                                                                                                   | Cancel       | Onboard    |

#### vCenter Configuration for Enabling Netflow

To enable Netflow on a vCenter, you must configure each Distributed Virtual Switch (DVS). On each of the Distributed Switch in your vCenter, follow the below steps:

1) Right-click the DVSwitch used by the ESXi host by navigating to  $\textbf{Settings} \rightarrow \textbf{Edit NetFlow}$ 

| $\equiv$ vSphere Client $Q$                                                                                                    |                        |                                 |                       | C                | Adminis               | strator@VSPHERE.LOCAL ∨ | 0 |
|----------------------------------------------------------------------------------------------------|------------------------|---------------------------------|-----------------------|------------------|-----------------------|-------------------------|---|
| <                                                                                                    | UNO-DEV-DS1            | ACTIONS                         |                       |                  |                       |                         |   |
|                                                                                                    | Summary Monitor Config | Actions - UNO-DEV-DS1           | VMs Netwo             | rks              |                       |                         |   |
| Dependence of the second second  | Manufac                | Distributed Port Group          |                       |                  |                       |                         |   |
| DPortGroup 13                                                                                                    |                        | [ Add and Manage Hosts          |                       |                  |                       |                         |   |
|                                                                                                    |                        | Edit Notes                      |                       |                  |                       |                         |   |
| DPortGroup 16                                                                                                    |                        | Upgrade •                       |                       |                  |                       |                         |   |
| <ul> <li></li></ul>                                                                                                    | Switch Details         | Settings •                      | 🙉 Edit Settir         | ngs              |                       |                         | ^ |
| > Etst-debug                                                                                                    | Networks               | Move To                         | Edit Privat           | e VLAN           | Control               | Supported               |   |
| > imit test-event-grouping-vas                                                                                                    | Hosts                  | Rename                          | Edit NetE             | ow               |                       | Supported               |   |
| DPortGroup                                                                                                    | Virtual machines       |                                 | Latition              |                  | iscovery Protocol     | Supported               |   |
| Est-new-dvs-DVUplinks-162                                                                                                    | Ports                  | Tags & Custom Attributes 🕨      | Export Co             | nfiguration      | ation Control Protoc  | nl. Enhanced support    |   |
| VINO-DEV-DS1                                                                                                    |                        | Add Permission                  | Restore C             | onfiguration     | ation Timeout         | Not supported           |   |
| DPortGroup 10                                                                                                    |                        | Alarms •                        |                       | Dest misser      |                       | Funnested               |   |
| DPortGroup 7     PortGroup 8                                                                                                    | Notes                  |                                 | ~                     | Portminoring     |                       | Supported               |   |
| (A) DPortGroup 9                                                                                                    |                        | 🔀 Delete                        |                       | IGMP/MLD :       | snooping              | Supported               |   |
| DPortGroup-EventTest     Control of the second second | Tags                   |                                 | ^                     | Health chec      | *                     | Supported               |   |
| PortGroup-to-ph103-et3/33/1                                                                                                    | Assigned Tag           | Category Description            |                       |                  |                       |                         |   |
| UNO-DEV-DS1-DVUplinks-63                                                                                                    |                        |                                 |                       | Custom Att       | ributes               |                         | ^ |
| 🙈 UNO-DPG-V101                                                                                                    |                        |                                 |                       | Attribute        |                       | Value                   |   |
| UNO-DPG-V102                                                                                                    |                        |                                 |                       |                  |                       |                         |   |
| lillillillillillillillillillillillillil                                                                                                    |                        |                                 |                       |                  |                       |                         |   |
| Recent Tasks Alarms                                                                                                    |                        |                                 |                       |                  |                       |                         |   |
| Task Name <b>T</b> Target <b>T</b> Status <b>T</b> Details                                                                                                    | T Initiator            | ▼ Gueued ▼ Start Time           | ↓ <b>T</b> Completion | Time <b>T</b> Se | rver                  |                         | Ŧ |
| Refresh dvPort state Constants Constants                                                                                                    | VSPHERE.LOCAL\Admin    | istrator 1 ms 10/07/2024, 10:47 | :13 10/07/202         | 4, 10:47:13 un   | o-dev-vcenter7.sjc.ar | istanetworks.com        |   |

- 2) Add the necessary details in the form as shown in the image below.
  - a. Collector IP: Use the Sensor IP
  - b. Collector port: 4739
  - c. Sampling Rate: 10000

**Note:** A sampling rate of 10,000 means that one packet will be sampled for every 10,000 packets. To capture more samples and improve visibility on the topology page, reduce the sampling rate to 1000 or less. Remember that reducing the sampling rate may introduce a slight increase in network load.

d. Switch IP address: Unique IPv4 address across VDSs in a vCenter (not necessarily a pingable IPv4 address)

| Edit NetFlow<br>Settings |
|--------------------------|
|--------------------------|

UNO-DEV-DS1  $\times$ 

NetFlow

| Collector IP address                    | 172.30.155.252 |   |
|-----------------------------------------|----------------|---|
| Collector port                          | 4739           |   |
| Observation Domain ID                   | 0              |   |
| Switch IP address                       | 1.2.3.4        | í |
| Advanced settings                       |                |   |
| Active flow export timeout<br>(Seconds) | 60             | - |
| Idle flow export timeout<br>(Seconds)   | 15             | - |
| Sampling rate                           | 10000          |   |
| Process internal flows only             | Disabled ¥     |   |
|                                         |                |   |

CANCEL

3) Click **OK** to save the changes.

After enabling NetFlow on all the DV switches, ensure to enable NetFlow on all Distributed Port Groups of the DV switches by:

- Right-click on the DVS → Distributed Port Group → Manage Distributed Port Groups
- 2) Select Monitoring
- 3) Select all of the Distributed port groups (Or select the applicable port groups in your environment)
- 4) Enable the Netflow
- 5) Click the **Finish** button.

After NetFlow is enabled on a port group, it sends NetFlow data to the collector specified in the DVS settings. However, the port group sends NetFlow data only for

ingress packets (entering the port group) and not for egress packets (exiting the port group).

To collect data for all traffic, enable NetFlow for the Uplink port group as well. If you do not enable NetFlow for the uplink port group, the UNO sensor will not receive NetFlow for any traffic going out from the VMs to the physical network.

**Note**: In the bulk port group configuration, it is not possible to enable NetFlow for the Uplink port group. You must enable the uplink port group separately.

To enable the uplink port group:

- Right-click on the Uplink Port group under the Distributed Virtual Switch section → Settings (The port group name should have the DVUPlinks on it).
- 2. Navigate to the **Monitoring** tab
- 3. Enable **Netflow**
- 4. Click the **OK** button to save the changes.

For details on Adding VMware vCenter as a Data Source, refer to: <u>https://faddom.com/network-visibility-in-virtual-environments-part-2/</u>

# Troubleshooting [New Installation]

This section provides information on common issues that may arise during the CV Sensor deployment and suggests possible solutions to address them.

#### How to restart the sensor component?

- 1. SSH to the VM
- 2. Execute the following cvpi commands to restart the sensor:

```
cvpi stop sensor --is-local-action
cvpi start sensor --is-local-action
```

3. After the restart, verify if all components are running correctly:

```
cvpi status all -v3
```

## Where to check for logs?

- 1. SSH to the VM
- 2. The logs are managed by *journald* and can be viewed using *journalctl* commands
- 3. Here is an example of *journalctl* command to view sensor logs:

[root@cvp230 ~]# journalctl IO\_KUBERNETES\_CONTAINER\_NAME=sensor

#### Append -f to journalctl command to follow logs.

Check the logs between a specific time interval using the command:

journalctl IO\_KUBERNETES\_CONTAINER\_NAME=sensor --since
"2024-07-26 12:10:46" --until "2024-07-26 12:11:46

Below are examples of journalctl commands to filter logs:

```
    To check all the error logs of system:

  journalctl -p err -b
  You can change level from err to info, warning, alert, debug

    To check only stdout logs:

  journalctl TRANSPORT=stdout
• To check logs from specific time:
  journalctl --since "2024-01-24 17:15:00"

    To check logs for specific service:

  journalctl -u zookeeper.service --since today
• To check logs for specific process id:
  journalctl PID=3918
• To check last 100 lines of logs:
  journalctl -n 100
• To follow logs
  journalctl -f

    Some helpful grep commands for data source specific logs:

  journalctl IO KUBERNETES CONTAINER NAME=sensor -n 1000 |
  grep Flow Datasource name \Rightarrow logs by datasource name
  journalctl IO KUBERNETES CONTAINER NAME=sensor -n 1000 |
  grep provider=events \Rightarrow logs for events provider
  journalctl IO KUBERNETES CONTAINER NAME=sensor -n 1000 |
  grep datasource=uvm244-vcsim3 \Rightarrow logs for specific
  datasource
  journalctl IO KUBERNETES CONTAINER NAME=sensor -n 1000 |
  grep vcenterId=fda4fd5c-bd4e-4554-925d-f142a3232667 ⇒
  logs for vcenter datasource matching given vcenter uuid
```

Below are some cvpi commands to check logs:

- To check current sensor pod logs cvpi logs sensor
- To check all sensor logs cvpi logs sensor --full
- To pack sensor logs to tar file cvpi debug logs